・飼養地情報のインターネット等での公表

届出Webシステムでは、牛の管理者が個体識別番号検索結果に 氏名又は名称、飼養施設の所在地(市町村名まで)を公表するかど うかの手続きを行うことができます。

この機能を利用するには、<u>事前に認証コードを取得し、確認を行っ</u> <u>てください</u>(詳しくは、本マニュアルの44ページ「◆認証コードについ て」をご覧ください。

①トップ画面の「ユーザー情報確認・変更」をクリックしてください。

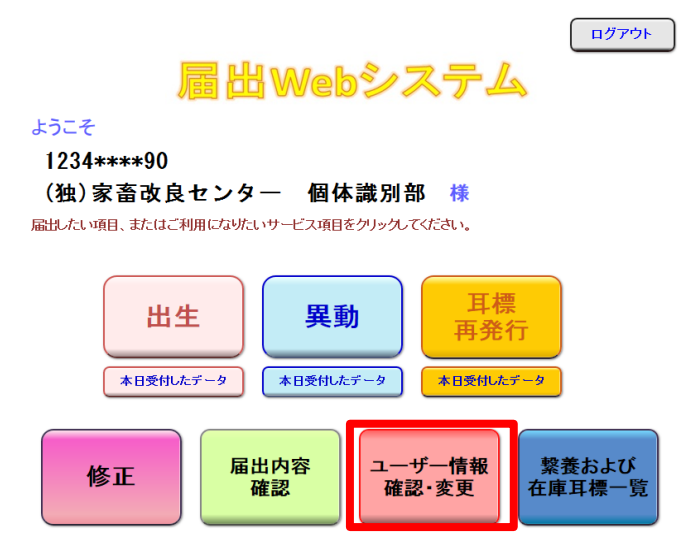

②ユーザー情報確認画面が表示されます。 飼養地情報のインターネット等での公表の「変更する」をクリックして ください。

| ユーザー情報の確認・                                              | ・変更のペー                              | <b>ジ</b>    |                            | トップへ戻る                       |  |  |  |  |
|---------------------------------------------------------|-------------------------------------|-------------|----------------------------|------------------------------|--|--|--|--|
| ユーザー情報                                                  | 農家コード 名称                            |             |                            | 前回ログイン日時: 2020/8/28 11:02:01 |  |  |  |  |
|                                                         | 1234* * * * 90                      | (独)家畜改良センター | ロクイン日時: 2020/8/28 13:38:43 |                              |  |  |  |  |
|                                                         |                                     |             |                            |                              |  |  |  |  |
| 農家コード                                                   |                                     |             |                            |                              |  |  |  |  |
| 名称                                                      | (独)家畜改良センター 個体識別部                   |             |                            |                              |  |  |  |  |
| メールアドレス※                                                | ffff@yyyy.zz.jp                     |             |                            | 使する                          |  |  |  |  |
| パスワード                                                   | (非表示) 変更                            |             |                            | 使する                          |  |  |  |  |
| 最寄りの農政局等                                                | 東北農政局 福島県拠点 消費・安全チーム TEL: ********* |             |                            |                              |  |  |  |  |
| 飼養地情報の<br>インターネット等での公表                                  |                                     | 非公表         | 変                          | 使する                          |  |  |  |  |
| 認証コード入力・発行                                              |                                     |             |                            |                              |  |  |  |  |
| ※届出の受付確認や届出データ処理結果、パスワードの変更受付確認は、こちらのメールアドレスあてにお知らせします。 |                                     |             |                            |                              |  |  |  |  |
|                                                         |                                     |             |                            |                              |  |  |  |  |
| 黄色い部分 の変更については、最寄りの農政局等へお問い合わせください。                     |                                     |             |                            |                              |  |  |  |  |

## ③現在の設定を確認の上、公表に同意する場合は「同意する」、同意 しない場合は「同意しない」をクリックしてください。

## 飼養地情報のインタネット等での公表の変更

現在の設定:公表

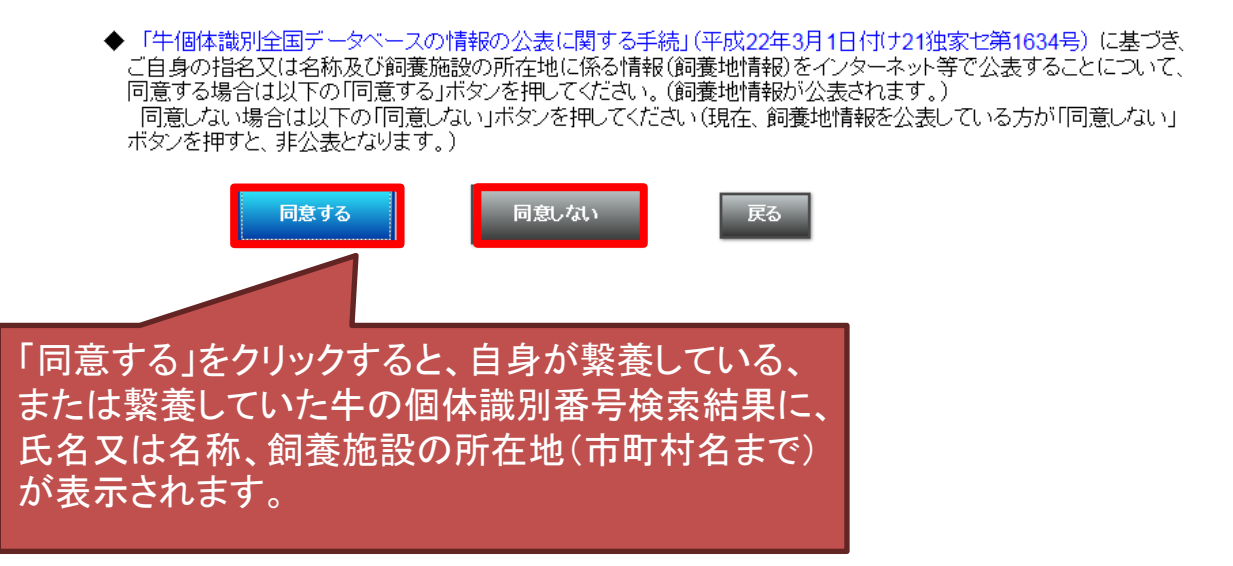

## ④手続きが終了すると、以下の画面が表示されます。

| ユーザー情報の確認・             |                 | トップへ戻る      |       |            |                              |  |
|------------------------|-----------------|-------------|-------|------------|------------------------------|--|
| ユーザー情報                 | 農家コード           | -ド 名称       |       | 前回ログイン日時   | 前回ログイン日時: 2020/8/28 11:02:01 |  |
|                        | 1234* * * * 90  | (独)家畜改良センター | 個体識別部 | ロクイン日時: 20 | ロクイン日時: 2020/8/28 13:38:43   |  |
|                        |                 |             |       |            |                              |  |
| 農家コード                  |                 | 1234****90  |       |            |                              |  |
| 名称                     | (独)家            |             |       |            |                              |  |
| メールアドレス※               | ffff@yyyy.zz.jp |             |       | 更する        |                              |  |
| パスワード                  | (非表示)           |             |       | 更する        |                              |  |
| 最寄りの農政局等               | 東北農政            |             |       |            |                              |  |
| 飼養地情報の<br>インターネット等での公表 |                 | 公表          | 変     | 更する        |                              |  |
| 認証コード入力・発行             |                 |             |       |            |                              |  |

※届出の受付確認や届出データ処理結果、パスワードの変更受付確認は、こちらのメールアドレスあてにお知らせします。

の変更については、最寄りの農政局等へお問い合わせください。

飼養地情報のインターネット等での表示の設定が変更されました。

黄色い部分

この内容が表示されます(変 更受付確認のメールは送信 されません)。